# คู่มือการตรวจสอบรายชื่อบัณฑิตที่ยังมิได้กรอกข้อมูลภาวะการมีงานทำ สำหรับอาจารย์ และบุคลากร ของมหาวิทยาลัยเทคโนโลยีราชมงคลกรุงเทพ

1. สามารถเข้าไปที่เว็บไซต์ "https://jobdd.rmutk.ac.th/"

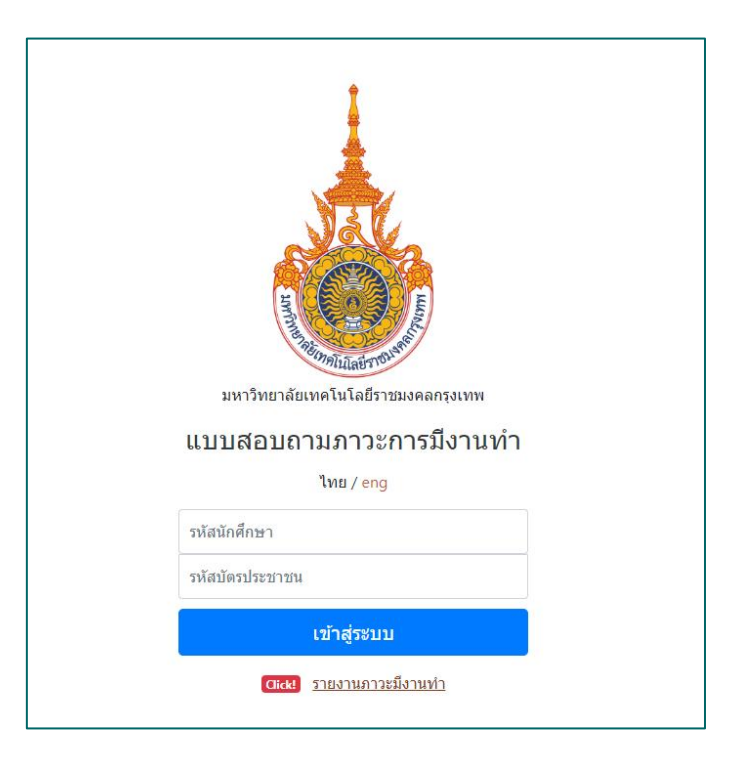

2.คลิกปุ่ม "รายงานภาวะมีงานท่ำ"

| มหาวิทยาลัยเทคโนโลยีราชมงคลกรุงเทพ<br>แบบสอบถามภาวะการมีงานทำ<br>ไทย / eng |                              |
|----------------------------------------------------------------------------|------------------------------|
| รหัสนักศึกษา<br>รหัสบัตรประชาชน                                            | คลิกปุ่ม "รายงานภาวะมีงานทำ" |
| เข้าสู่ระบบ<br>(สะย<br>รายงานภาวะมีงานท่า                                  |                              |

คู่มือการตรวจสอบรายชื่อบัณฑิตที่ยังมิได้กรอกข้อมูลภาวะการมีงานทำ <sup>1</sup>

 เลือกปีที่ต้องการตรวจสอบรายชื่อ จากภาพนั้นทำการเลือกปี 2565 หลังจากนั้นให้เลือกข้อมูลที่ต้องการดู รายงาน

| กลับหน้าหลัก        | <b>ก</b> ลับหน้าหลัก                             |
|---------------------|--------------------------------------------------|
| ประจำปี             | ประสาปี                                          |
| <b>\$</b> 2565 >    | 🗢 2565 🗸 🗸                                       |
| 2564 >              | ข้อมูลการมีงานทำ<br>สรุปกลุ่มสาขาวิชาวิทยาศาสตร์ |
| <b>‡</b> 2563 >     | สรุปกลุ่มสาขาวิชาสังคมศาสตร์                     |
| 🏟 2562 🔹 👌          | สรุปรายคณะ<br>ผู้ตอบแบบสอบถาม                    |
| \$ 2561 <b>&gt;</b> | สรุปรายสาขาปริญญาตรี<br>สรุปรายสาขาปริญญาโท      |
| •                   | 2 สรุปรายคณะ                                     |

## 3.1 กรณีดูรายงานเป็นภาพรวมคณะ

1

3.1.1 จะแสดงรายงานภาพรวมดังภาพ

คู่มือการตรวจสอบรายชื่อบัณฑิตที่ยังมิได้กรอกข้อมูลภาวะการมีงานทำ 2

| ปริญญาตรี                                                                               |                                                         |                                                                        |                                                                                                    |                                            |                                                                      |                                                                    |     |
|-----------------------------------------------------------------------------------------|---------------------------------------------------------|------------------------------------------------------------------------|----------------------------------------------------------------------------------------------------|--------------------------------------------|----------------------------------------------------------------------|--------------------------------------------------------------------|-----|
| สาขา                                                                                    | * ทำงานแล้ว                                             | ์<br>มีงานทำและกำลัง<br>ศึกษาด่อ                                       | ี่ ยังไม่ทำงานและมิได้<br>ศึกษาต่อ                                                                                 | กำลังศึกษาด่อ                              | กรอกข้อมูล                                                           | ์<br>ไม่กรอกข้อมูล                                                 | รวม |
| คณะครุศาสตร์อุตสาหกรรม                                                                  | 20 (80.00%)                                             | 0 (0.00%)                                                              | 5 (20.00%)                                                                                                    | 0 (0.00%)                                  | 25 (71.43%)                                                          | 10 (28.57%)                                                        | 3   |
| คณะบริหารธุรกิจ                                                                         | 339 (87.60%)                                            | 1 (0.26%)                                                              | 43 (11.11%)                                                                                                    | 4 (1.03%)                                  | 387 (76.18%)                                                         | 121 (23.82%)                                                       | 5   |
| คณะวิทยาศาสตร์และเทคโนโลยี                                                              | 156 (84.78%)                                            | 2 (1.09%)                                                              | 23 (12.50%)                                                                                                    | 3 (1.63%)                                  | 184 (73.31%)                                                         | 67 (26.69%)                                                        | 2   |
| คณะวิศวกรรมศาสตร์                                                                       | 82 (72.57%)                                             | 5 (4.42%)                                                              | 24 (21.24%)                                                                                                    | 2 (1.77%)                                  | 113 (40.50%)                                                         | 166 (59.50%)                                                       | 2   |
| คณะศิลปศาสตร์                                                                           | 178 (79.11%)                                            | 2 (0.89%)                                                              | 41 (18.22%)                                                                                                    | 4 (1.78%)                                  | 225 (56.53%)                                                         | 173 (43.47%)                                                       | 3   |
| คณะอุดสาหกรรมสิ่งทอ                                                                     | 1 (100.00%)                                             | 0 (0.00%)                                                              | 0 (0.00%)                                                                                                    | 0 (0.00%)                                  | 1 (10.00%)                                                           | 9 (90.00%)                                                         |     |
| คณะเทคโนโลยีคหกรรมศาสตร์                                                                | 125 (84.46%)                                            | 0 (0.00%)                                                              | 22 (14.86%)                                                                                                    | 1 (0.68%)                                  | 148 (32.82%)                                                         | 303 (67.18%)                                                       | 4   |
| วิทยาลัยนานาชาติ                                                                        | 48 (62.34%)                                             | 8 (10.39%)                                                             | 13 (16.88%)                                                                                                    | 8 (10.39%)                                 | 77 (90.59%)                                                          | 8 (9.41%)                                                          | -   |
| ຽວມ                                                                                     | 949 (81.81%)                                            | 18 (1.55%)                                                             | 171 (14.74%)                                                                                                    | 22 (1.90%)                                 | 1160 (57.51%)                                                        | 857 (42.49%)                                                       | 201 |
|                                                                                         |                                                         |                                                                        |                                                                                                    |                                            |                                                                      |                                                                    |     |
| ไร้ญญาโห<br>สาขา                                                                        |                                                         | มีงานทำและกำลัง                                                        | ยังไม่ทำงานและมิได้                                                                                                | กำลังศึกมาต่อ                              | กรอกช้อมูล                                                           | -<br>ไม่กรอกข้อมูล                                                 | ຽງກ |
| สำหา<br>ดาษาวิหารชาติจ                                                                  | * หางานแล้ว<br>0.(0.00%)                                | มึงานทำและกำลัง<br>ศึกมาต่อ<br>0.(0.00%)                               | ยังไม่ห่างานและมิได้<br>ศึกมาต่อ<br>0.(0.00%)                                                                      | กำลังศึกนาด่อ<br>0 (0.00%)                 | กรอกช้อมูล<br>0 (0.00%)                                              | ไม่กรอกช้อมูล<br>6 (100.00%)                                       | ຽວນ |
| <mark>สาขา</mark><br>สาขา<br>คณะบริหารธุรกิจ<br>คณะออสาพกรรมสี่งหล                      | * ห่างานแล้ว<br>0 (0.00%)<br>0 (0.00%)                  | ี้ มีงานท่าและกำลัง<br>ศึกษาต่อ<br>0 (0.00%)<br>0 (0.00%)              | ี่ยังไม่ทำงานและมิได้<br>ศึกมาต่อ<br>0 (0.00%)<br>0 (0.00%)                                                        | ี่ กำลังศึกษาต่อ<br>0 (0.00%)<br>0 (0.00%) | <ul> <li>ครอคข้อมูล</li> <li>0 (0.00%)</li> <li>0 (0.00%)</li> </ul> | <b>ใม่กรอกช้อมูล</b><br>6 (100.00%)<br>1 (100.00%)                 | รวม |
| <mark>สาวา</mark><br>สาวา<br>คณะบริหารธุรกิจ<br>คณะอุดสาหกรรมสิ่งหอ<br>วันชางดับบาวชาติ | <b>ทางานแล้ว</b><br>0 (0.00%)<br>0 (0.00%)<br>0 (0.00%) | ี่ <mark>มีงาบห่าและกำลัง</mark><br>ศึกมาต่อ<br>0 (0.00%)<br>0 (0.00%) | <ul> <li>ยังไม่ทำงานและมิได้</li> <li>ศึกมาต่อ</li> <li>0 (0.00%)</li> <li>0 (0.00%)</li> <li>0 (0.00%)</li> </ul> | ศาสังศึกมาต่อ<br>0 (0.00%)<br>0 (0.00%)    | <mark>กรอกข้อมูล</mark><br>0 (0.00%)<br>0 (0.00%)                    | <b>ใม่กรอกข้อมูล</b><br>6 (100.00%)<br>1 (100.00%)<br>54 (100.00%) | ຽວມ |

3.1.2 กรณีที่ต้องการตรวจสอบรายชื่อนักศึกษาที่ยังไม่ทำการกรอกข้อมูลภาวะการมีงานทำของบัณฑิตนั้นให้ ทำการคลิกไปยังช่อง **"ไม่กรอกข้อมูล"** 

|                            |              |                                | คลิกไปยังข                       | ช่อง <b>"ไม่ก</b> ' | รอกข้อมูล'    | ,                   |      |
|----------------------------|--------------|--------------------------------|----------------------------------|---------------------|---------------|---------------------|------|
| มงานประจำปี 2565 (คณะ)     |              |                                |                                  |                     |               |                     |      |
| ปริญญาตรี                  |              |                                |                                  |                     |               |                     |      |
| สาขา                       | * ทำงานแล้ว  | ี่ มีงานทำและกำลัง<br>ศึกษาด่อ | ้ยังไม่ทำงานและมิได้<br>ศึกษาด่อ | กำลังศึกษาด่อ       | กรอกข้อมูล    | ไม่กรอกข้อมูล       | รวม  |
| คณะครุศาสตร์อุตสาหกรรม     | 20 (80.00%)  | 0 (0.00%)                      | 5 (20.00%)                       | 0 (0.00%)           | 25 (71.43%)   | 10 (28.57%)         |      |
| คณะบริหารธุรกิจ            | 338 (87.56%) | 1 (0.26%)                      | 43 (11.14%)                      | 4 (1.04%)           | 386 (75.98%)  | <u>122 (24.02%)</u> |      |
| คณะวิทยาศาสตร์และเทคโนโลยี | 156 (84.78%) | 2 (1.09%)                      | 23 (12.50%)                      | 3 (1.63%)           | 184 (73.31%)  | 67 (26.69%)         |      |
| คณะวิศวกรรมศาสตร์          | 82 (72.57%)  | 5 (4.42%)                      | 24 (21.24%)                      | 2 (1.77%)           | 113 (40.50%)  | 166 (59.50%)        |      |
| คณะศิลปศาสตร์              | 178 (79.11%) | 2 (0.89%)                      | 41 (18.22%)                      | 4 (1.78%)           | 225 (56.53%)  | 173 (43.47%)        |      |
| คณะอุตสาหกรรมสิ่งทอ        | 1 (100.00%)  | 0 (0.00%)                      | 0 (0.00%)                        | 0 (0.00%)           | 1 (10.00%)    | 9 (90.00%)          |      |
| คณะเทคโนโลยีคหกรรมศาสตร์   | 123 (84.83%) | 0 (0.00%)                      | 21 (14.48%)                      | 1 (0.69%)           | 145 (32.15%)  | 306 (67.85%)        |      |
| วิทยาลัยนานาชาติ           | 48 (62.34%)  | 8 (10.39%)                     | 13 (16.88%)                      | 8 (10.39%)          | 77 (90.59%)   | 8 (9.41%)           |      |
| รวม                        | 946 (81.83%) | 18 (1.56%)                     | 170 (14.71%)                     | 22 (1.90%)          | 1156 (57.31%) | 861 (42.69%)        | 2017 |

3.1.3 จะปรากฎรายชื่อนักศึกษาที่ยังไม่ได้กรอกข้อมูลภาวะการมีงานทำดังภาพด้านล่าง

| รายการ ×                 |              |            |   |          |                               |         |         |       |
|--------------------------|--------------|------------|---|----------|-------------------------------|---------|---------|-------|
| แสดง 10 🜩 แถว            |              |            |   | ค้นหา:   |                               |         |         |       |
| ลำดับ                    | รหัสนักศึกษา |            |   | ชื่อ-นาร | มสกุล                         |         |         |       |
| 1                        | 646051400281 |            |   | นายวรพ   | ล ดำก                         | าร่ำ    |         |       |
| 2                        | 625051400632 |            |   |          | นายมาวิน ทองส่งโสม            |         |         |       |
| 3                        | 646051400117 |            |   |          | นางสาวศรัณรัตน์ อมรกุลนิวัฒน์ |         |         |       |
| 4                        | 646051400109 |            |   | นางสาว   | พิมพ์ '                       | ไชยจั   | นลา     |       |
| 5                        | 636051400092 |            |   | นางสาว   | วิลาวัล                       | งย์ ศรี | ชัยลา   |       |
| 6                        | 615051301773 |            |   | นางสาว   | ក័ណ្ឌណ្ឌ                      | ารัตน์  | ธรรมมา  | 1     |
| 7                        | 625051400202 |            |   | นางสาว   | เพ็ญทั                        | ไชชา    | ปอทอง   |       |
| 8                        | 625051300253 |            |   |          | นางสาวชนากานต์ สุทธิอำนวยกูล  |         |         |       |
| 9                        | 625051400087 |            |   | นางสาว   | กฤติถุ                        | ุ่า บัญ | ุชานันข | า์กุล |
| 10                       | 625051400319 |            |   | นางสาว   | วัชราร                        | ารณ์ ห  | าญชัย   |       |
| แสดง 1 ถึง 10 จาก 122 แร | מו           | ก่อนหน้า 1 | 2 | 3 4      | 5                             |         | 13      | ถัดไป |

## 3.2 กรณีดูรายงานแยกตามสาขาวิชา

|   | กลับหน้าหล่                                                                                                    | <b>โ</b> ก |   |   | <b>ก</b> ลับหน้าหลัก                             |
|---|----------------------------------------------------------------------------------------------------|------------|---|---|--------------------------------------------------|
|   | ประสาปิ                                                                                                    |            |   |   |                                                  |
| 1 | 2565                                                                                                    | >          |   | ٠ | 2565 🗸                                           |
|   | 2564                                                                                                    |            |   |   | ข้อมูลการมีงานหา<br>สรุปกลุ่มสาขาวิชาวิทยาศาสตร์ |
|   | 2563                                                                                                    |            |   |   | สรุปกลุ่มสาขาวิชาสังคมศาสตร์                     |
|   | <b>\$</b> 2562                                                                                                    |            |   |   | สรุปรายคณะ<br>ผู้ตอบแบบสอบกาม                    |
|   | 2561                                                                                                    |            | 2 |   | สรุปรายสาขาปริญญาตรี                             |
|   |                                                                                                    |            |   |   | สรุปรายสาขาปริญญาโท                              |
|   | <ul> <li>Contract of the second second s</li></ul> |            |   |   | สรุปรายคณะ                                       |

คู่มือการตรวจสอบรายชื่อบัณฑิตที่ยังมิได้กรอกข้อมูลภาวะการมีงานทำ 4

#### 3.2.1 จะแสดงรายงานภาพรวมดังภาพ

ดณะบริหารธุรกิจ

| สาขา                                              | ทำงานแล้ว    | มีงานทำและกำลัง<br>ศึกษาต่อ | ี้ ยังไม่ทำงานและ<br>มิได้ศึกษาต่อ | กำลังศึกษาต่อ | กรอกข้อมูล   | ้<br>ไม่กรอกข้อมูล | รวม |
|---------------------------------------------------|--------------|-----------------------------|------------------------------------|---------------|--------------|--------------------|-----|
| สาขาวิชาการจัดการ (50514)                         | 0 (0.00%)    | 0 (0.00%)                   | 0 (0.00%)                          | 0 (0.00%)     | 0 (0.00%)    | 41 (100.00%)       | 41  |
| สาขาวิชาการจัดการ (50515)                         | 36 (90.00%)  | 0 (0.00%)                   | 4 (10.00%)                         | 0 (0.00%)     | 40 (100.00%) | 0 (0.00%)          | 40  |
| สาขาวิชาการจัดการ (60514)                         | 10 (76.92%)  | 0 (0.00%)                   | 3 (23.08%)                         | 0 (0.00%)     | 13 (46.43%)  | 15 (53.57%)        | 28  |
| สาขาวิชาการดลาด (50516)                           | 3 (50.00%)   | 0 (0.00%)                   | 3 (50.00%)                         | 0 (0.00%)     | 6 (100.00%)  | 0 (0.00%)          | 6   |
| สาขาวิชาการตลาด (50517)                           | 74 (100.00%) | 0 (0.00%)                   | 0 (0.00%)                          | 0 (0.00%)     | 74 (100.00%) | 0 (0.00%)          | 74  |
| สาขาวิชาการตลาด (60516)                           | 15 (93.75%)  | 0 (0.00%)                   | 1 (6.25%)                          | 0 (0.00%)     | 16 (72.73%)  | 6 (27.27%)         | 22  |
| สาขาวิชาการบัญชี (50513)                          | 48 (94.12%)  | 0 (0.00%)                   | <u>3 (5.88%)</u>                   | 0 (0.00%)     | 51 (80.95%)  | 12 (19.05%)        | 63  |
| สาขาวิชาการบัญชี (60513)                          | 23 (85.19%)  | 0 (0.00%)                   | 4 (14.81%)                         | 0 (0.00%)     | 27 (93.10%)  | 2 (6.90%)          | 29  |
| สาขาวิชาการประเมินราคาทรัพย์สิน (50509)           | 8 (72.73%)   | 0 (0.00%)                   | 2 (18.18%)                         | 1 (9.09%)     | 11 (73.33%)  | 4 (26.67%)         | 15  |
| สาขาวิชาการสื่อสารธุรกิจระหว่างประเทศ (50507)     | 29 (80.56%)  | 1 (2.78%)                   | 4 (11.11%)                         | 2 (5.56%)     | 36 (80.00%)  | 9 (20.00%)         | 45  |
| สาขาวิชาการเงิน (50506)                           | 16 (80.00%)  | 0 (0.00%)                   | 3 (15.00%)                         | 1 (5.00%)     | 20 (100.00%) | 0 (0.00%)          | 20  |
| สาขาวิชาระบบสารสนเทศ (50512)                      | 14 (66.67%)  | 0 (0.00%)                   | 7 (33.33%)                         | 0 (0.00%)     | 21 (70.00%)  | 9 (30.00%)         | 30  |
| สาขาวิชาระบบสารสนเทศ (60512)                      | 15 (100.00%) | 0 (0.00%)                   | 0 (0.00%)                          | 0 (0.00%)     | 15 (68.18%)  | 7 (31.82%)         | 22  |
| สาขาวิชาเทคโนโลยีสารสนเทศทางธุรกิจ (50518)        | 4 (100.00%)  | 0 (0.00%)                   | 0 (0.00%)                          | 0 (0.00%)     | 4 (80.00%)   | 1 (20.00%)         | 5   |
| สาขาวิชาเทคโนโลยีสารสนเทศและธุรกิจดิจิทัล (50518) | 18 (85.71%)  | 0 (0.00%)                   | 3 (14.29%)                         | 0 (0.00%)     | 21 (80.77%)  | 5 (19.23%)         | 26  |
| สาขาวิชาเทคโนโลยีสารสนเทศและธุรกิจดิจิทัล (60518) | 26 (81.25%)  | 0 (0.00%)                   | 6 (18.75%)                         | 0 (0.00%)     | 32 (76.19%)  | 10 (23.81%)        | 42  |
| รวม                                               | 339 (87.60%) | 1 (0.26%)                   | 43 (11.11%)                        | 4 (1.03%)     | 387 (76.18%) | 121 (23.82%)       | 508 |

3.2.2 กรณีที่ต้องการตรวจสอบรายชื่อนักศึกษาที่ยังไม่ทำการกรอกข้อมูลภาวะการมีงานทำของบัณฑิตนั้นให้ ทำการคลิกไปยังช่อง **"ไม่กรอกข้อมูล"** 

| ณะบริหารธุรกิจ                                   |              |                             |                                   |               |              |               |     |   |
|--------------------------------------------------|--------------|-----------------------------|-----------------------------------|---------------|--------------|---------------|-----|---|
| *<br>רוצר                                        | ทำงานแล้ว    | มีงานทำและกำลัง<br>ศึกษาต่อ | ี ยังไม่ทำงานและ<br>มิได้ศึกษาต่อ | กำลังศึกษาต่อ | กรอกข้อมูล   | ไม่กรอกข้อมูล | รวม |   |
| าขาวิชาการจัดการ (50514)                         | 0 (0.00%)    | 0 (0.00%)                   | 0 (0.00%)                         | 0 (0.00%)     | 0 (0.00%)    | 41 (100.00%)  | 41  | ļ |
| าขาวิชาการจัดการ (50515)                         | 36 (90.00%)  | 0 (0.00%)                   | 4 (10.00%)                        | 0 (0.00%)     | 40 (100.00%) | 0 (0.00%)     | 40  |   |
| าขาวิชาการจัดการ (60514)                         | 10 (76.92%)  | 0 (0.00%)                   | 3 (23.08%)                        | 0 (0.00%)     | 13 (46.43%)  | 15 (53.57%)   | 28  |   |
| าขาวิชาการดลาด (50516)                           | 3 (50.00%)   | 0 (0.00%)                   | 3 (50.00%)                        | 0 (0.00%)     | 6 (100.00%)  | 0 (0.00%)     | 6   |   |
| าขาวิชาการตลาด (50517)                           | 74 (100.00%) | 0 (0.00%)                   | 0 (0.00%)                         | 0 (0.00%)     | 74 (100.00%) | 0 (0.00%)     | 74  |   |
| าขาวิชาการตลาด (60516)                           | 15 (93.75%)  | 0 (0.00%)                   | 1 (6.25%)                         | 0 (0.00%)     | 16 (72.73%)  | 6 (27.27%)    | 22  |   |
| าขาวิชาการบัญชี (50513)                          | 48 (94.12%)  | 0 (0.00%)                   | <u>3 (5.88%)</u>                  | 0 (0.00%)     | 51 (80.95%)  | 12 (19.05%)   | 63  |   |
| าขาวิชาการบัญชี (60513)                          | 23 (85.19%)  | 0 (0.00%)                   | 4 (14.81%)                        | 0 (0.00%)     | 27 (93.10%)  | 2 (6.90%)     | 29  |   |
| าขาวิชาการประเมินราคาทรัพย์สิน (50509)           | 8 (72.73%)   | 0 (0.00%)                   | 2 (18.18%)                        | 1 (9.09%)     | 11 (73.33%)  | 4 (26.67%)    | 15  |   |
| าขาวิชาการสื่อสารธุรกิจระหว่างประเทศ (50507)     | 29 (80.56%)  | 1 (2.78%)                   | 4 (11.11%)                        | 2 (5.56%)     | 36 (80.00%)  | 9 (20.00%)    | 45  |   |
| าขาวิชาการเงิน (50506)                           | 16 (80.00%)  | 0 (0.00%)                   | 3 (15.00%)                        | 1 (5.00%)     | 20 (100.00%) | 0 (0.00%)     | 20  |   |
| าขาวิชาระบบสารสนเทศ (50512)                      | 14 (66.67%)  | 0 (0.00%)                   | 7 (33.33%)                        | 0 (0.00%)     | 21 (70.00%)  | 9 (30.00%)    | 30  |   |
| าขาวิชาระบบสารสนเทศ (60512)                      | 15 (100.00%) | 0 (0.00%)                   | 0 (0.00%)                         | 0 (0.00%)     | 15 (68.18%)  | 7 (31.82%)    | 22  |   |
| าขาวิชาเทคโนโลยีสารสนเทศทางธุรกิจ (50518)        | 4 (100.00%)  | 0 (0.00%)                   | 0 (0.00%)                         | 0 (0.00%)     | 4 (80.00%)   | 1 (20.00%)    | 5   |   |
| าขาวิชาเทคโนโลยีสารสนเทศและธุรกิจดิจิทัล (50518) | 18 (85.71%)  | 0 (0.00%)                   | 3 (14.29%)                        | 0 (0.00%)     | 21 (80.77%)  | 5 (19.23%)    | 26  |   |
| าขาวิชาเทคโนโลยีสารสนเทศและธุรกิจดิจิทัล (60518) | 26 (81.25%)  | 0 (0.00%)                   | 6 (18.75%)                        | 0 (0.00%)     | 32 (76.19%)  | 10 (23.81%)   | 42  |   |

339 (87.60%) 1 (0.26%)

## คลิกไปยังช่อง "**ไม่กรอกข้อมูล**"

คู่มือการตรวจสอบรายชื่อบัณฑิตที่ยังมิได้กรอกข้อมูลภาวะการมีงานทำ 5

43 (11.11%) 4 (1.03%) 387 (76.18%) 121 (23.82%) 508

# 3.2.3 จะปรากฎรายชื่อนักศึกษาที่ยังไม่ได้กรอกข้อมูลภาวะการมีงานทำดังภาพด้านล่าง

รายการ

| แสดง 10 🗢 แถว           |              |          | ค้นหา:                          |
|-------------------------|--------------|----------|---------------------------------|
| ลำดับ *                 | รหัสนักศึกษา |          | ชื่อ-นามสกุล                    |
| 1                       | 625051400632 |          | นายมาวิน ทองส่งโสม              |
| 2                       | 625051400202 |          | นางสาวเพ็ญพิชชา ปอทอง           |
| 3                       | 625051400087 |          | นางสาวกฤติญา บัญชานันท์กุล      |
| 4                       | 625051400319 |          | นางสาววัชราภรณ์ หาญชัย          |
| 5                       | 625051500043 |          | นางสาวธารารัดน์ วิทยาอักษร      |
| 6                       | 625051400368 |          | นางสาวพรหมรักษ์ ปรีกมล          |
| 7                       | 625051400244 |          | นางสาวอรัญญาณี พฤกษะวัน         |
| 8                       | 625051400400 |          | นางสาวกนกวรรณ ปั่นแก้ว          |
| 9                       | 625051400467 |          | นายโชคไพบูลย์ อุ่นศรี           |
| 10                      | 605051401566 |          | นางสาวสันศนีย์ ตั้งเจริญเกียรติ |
| แสดง 1 ถึง 10 จาก 41 แย | 2            | ก่อนหน้า | 1 2 3 4 5 ถัดไป                 |

×